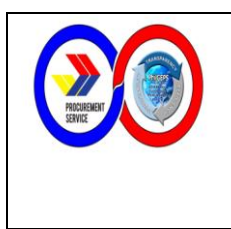

# ISSUANCE OF PHILGEPS CERTIFICATE OF REGISTRATION (CUSTOMER SERVICE – MARKETING DIVISION)

ANNEX 6

Page 1 01 10 PS-QMSP-006

#### 1.0 PURPOSE:

This policy is a set of logical steps on issuing the PhilGEPS Certificate of Registration to PhilGEPS registered merchants. Under the workflow in the issuance of the PhilGEPS Certificate of Registration, an employee will be guided on the steps to be taken when there is a request from a merchant for a PhilGEPS Certificate of Registration.

#### 2.0 SCOPE:

The provisions of this procedure apply to the Marketing Division (MD) and concerned employees.

#### **3.0 RESPONSIBILITIES:**

The staff of Marketing Division is responsible for implementing and updating the procedures of this Policy.

#### 4.0 GENERAL GUIDELINES:

|                                                          | PROCEDURES                                                                                                    | RESPONSIBLE<br>PERSON                  | TURN AROUND<br>TIME |
|----------------------------------------------------------|----------------------------------------------------------------------------------------------------|----------------------------------------|---------------------|
| <ul><li>4.1. Take the ta</li><li>Re</li><li>Ta</li></ul> | elephone call (if applicable)<br>fer to the desk job procedures 4.1 to 4.4 on<br>king Telephone Calls for the process.                                                                      | Project<br>Management<br>Officer (PMO) |                     |
| <b>4.2 Verificatio</b><br>4.2.1.<br>1.<br>2.<br>3.<br>4. | n of Registration Membership<br>Access the PhilGEPS User Guide Manual<br>Go to "Computer" folder<br>Click "MD" Fileserver<br>Open "PhilGEPS User Guide Manual"<br>Go to www.philgeps.gov.ph | Project<br>Management<br>Officer (PMO) |                     |
| 6.<br>7.                                                 | Click "Log-in" link and enter assigned User ID<br>and password<br>Click "Log-in"<br>Verify the registration membership type of the                                                          |                                        |                     |

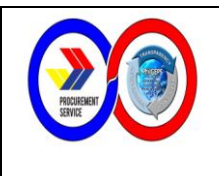

ISSUANCE OF PHILGEPS CERTIFICATE OF REGISTRATION (CUSTOMER SERVICE – MARKETING DIVISION) Page 2 of 10 PS-QMSP-006

| clie<br>21                     | ent by following the procedures in Section of the PhilGEPS User Guide Manual                           |                                        |  |
|--------------------------------|----------------------------------------------------------------------------------------------------|----------------------------------------|--|
| 4.3 How to Registe<br>4.3.1 Re | er in PhilGEPS<br>quest Received Through Phone                                                         | Project<br>Management<br>Officer (PMO) |  |
| 4.5<br>Manual                  | .1.1 Access the Philders User Guide                                                                    |                                        |  |
| 1.<br>2.<br>3.                 | Go to "Computer" folder<br>Click "MD"<br>Open "PhilGEPS User Guide Manual"                             |                                        |  |
| 4.3                            | .1.2 Dictate the procedure following the steps stated in Section 2.1 of the PhilGEPS User Guide Manual |                                        |  |
| 4.3.2 Red                      | quest Received Through Email                                                                           |                                        |  |
| 4.3.2.1                        | Access the PhilGEPS User Guide Manual                                                                  |                                        |  |
| 1.<br>2.<br>3.                 | Go to "Computer" folder<br>Click "MD"<br>Open "PhilGEPS User Guide Manual"                             |                                        |  |
| 4.3.2.2                        | Click "Reply" button in the opened email message.                                                      |                                        |  |
| 4.3.2.3                        | Copy the steps on how to register as stated in Section 2.1 of the PhilGEPS User Guide Manual.          |                                        |  |
| 4.3.2.4                        | Paste it in the body of the email.                                                                     |                                        |  |
| 4.3.2.5                        | Click "Send" button                                                                                    |                                        |  |
| 4.3.3                          | Walk-In                                                                                                |                                        |  |
| 4.3.3.1                        | Get a hard copy of the Supplier                                                                        |                                        |  |

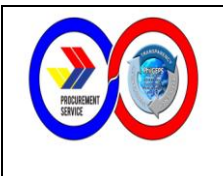

# ISSUANCE OF PHILGEPS CERTIFICATE OF REGISTRATION (CUSTOMER SERVICE – MARKETING DIVISION)

Page 3 of 10 PS-QMSP-006

|                                                                                                    |                                        | - |
|----------------------------------------------------------------------------------------------------|----------------------------------------|---|
| Registration Form from the front desk.<br>4.3.3.2 Instruct merchant to accomplish the form.<br>4.3.3.3 Access the PhilGEPS User Guide Manual |                                        |   |
| 1. Go to "Computer" folder                                                                                                    |                                        |   |
| 3. Open "PhilGEPS User Guide Manual"                                                                                                    |                                        |   |
| 4.3.3.4 Process the registration following the procedures in Section 2.2 of the PhilGEPS User Guide Manual                                   |                                        |   |
| 4.4. End Phone Call                                                                                                    |                                        |   |
| <ul> <li>Refer to the desk job procedure 4.5 on Taking<br/>Telephone Calls for the process.</li> </ul>                                       | Project<br>Management<br>Officer (PMO) |   |
| 4.5. Issuance of the Advisory on the PhilGEPS Membership                                                                                     |                                        |   |
| 4.5.1 Request Received Through Phone                                                                                                    | Project<br>Management                  |   |
| 4.5.1.1 Open Outlook Mail                                                                                                    | Officer (PMO)                          |   |
| 4.5.1.2 Create new email message<br>4.5.1.3 Input the client's email address in the                                                          |                                        |   |
| 4.5.1.4 Access the Advisory on the PhilGEPS<br>Membership Scheme file                                                                        |                                        |   |
| <ol> <li>Go to "Computer" folder</li> <li>Click "MD" Fileserver</li> </ol>                                                                   |                                        |   |
| 3. Open "Advisory on the PhilGEPS Membership<br>Scheme"                                                                                      |                                        |   |
| <ul><li>4.5.1.5 Copy content of the file</li><li>4.5.1.6 Paste in the body of the email</li><li>4.5.1.7 Click "Send" button</li></ul>        |                                        |   |
| 4.5.2 Request Received Through Email                                                                                                    |                                        |   |
| 4.5.2.1 Click "Reply" button in the opened email message.                                                                                    |                                        |   |
| 4.5.2.2 Access the Advisory on the PhilGEPS<br>Membership Scheme file                                                                        |                                        |   |

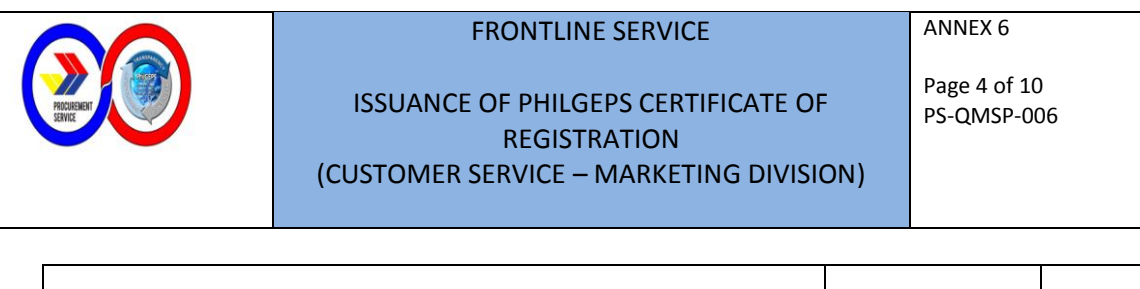

| <ol> <li>Go to "My Computer"</li> <li>Go to "Networks"</li> <li>Click "MD"</li> <li>Open "Advisory on the PhilGEPS Membership<br/>Scheme"</li> <li>4.5.2.3 Copy content of the file</li> <li>4.5.2.4 Paste in the body of the email</li> <li>4.5.2.5 Click "Send" button</li> </ol>                                                                                                    |                       |  |
|----------------------------------------------------------------------------------------------------|-----------------------|--|
| 4.5.3 Walk-In Request                                                                                                    |                       |  |
| <ul> <li>4.5.3.1 Get a hard copy of the Advisory on the PhilGEPS Membership Scheme from the front desk.</li> <li>4.5.3.2 Issue it to the client.</li> </ul>                                                                                                    |                       |  |
|                                                                                                    |                       |  |
| 4.6 Issuance of the Procedure in Viewing and Printing of PhilGEPS<br>Certificate of Registration                                                                                                    | Project<br>Management |  |
| 4.6.1 Request Received Through Phone                                                                                                    | Officer (PMO)         |  |
| <ul> <li>4.6.1.1 Open Outlook Mail</li> <li>4.6.1.2 Create new email message</li> <li>4.6.1.3 Input the client's email address in the "To" field</li> <li>4.6.1.4 Access the How to View and Print PhilGEPS Certificate of Registration</li> <li>1. Go to "Computer" folder</li> <li>2. Click "MD" Fileserver</li> <li>3. Open "How to View and Print PhilGEPS Certificate of Registration"</li> <li>4.6.1.5 Copy content of the file</li> <li>4.6.1.6 Paste in the body of the email</li> <li>4.6.1.7 Click "Send" button</li> </ul> |                       |  |
| 4.6.2 Request Received Through Email                                                                                                    |                       |  |
| 4.6.2.1 Click "Reply" button in the opened email message.                                                                                                    |                       |  |
| 4.6.2.2 Access the Advisory on the PhilGEPS<br>Membership Scheme file                                                                                                    |                       |  |

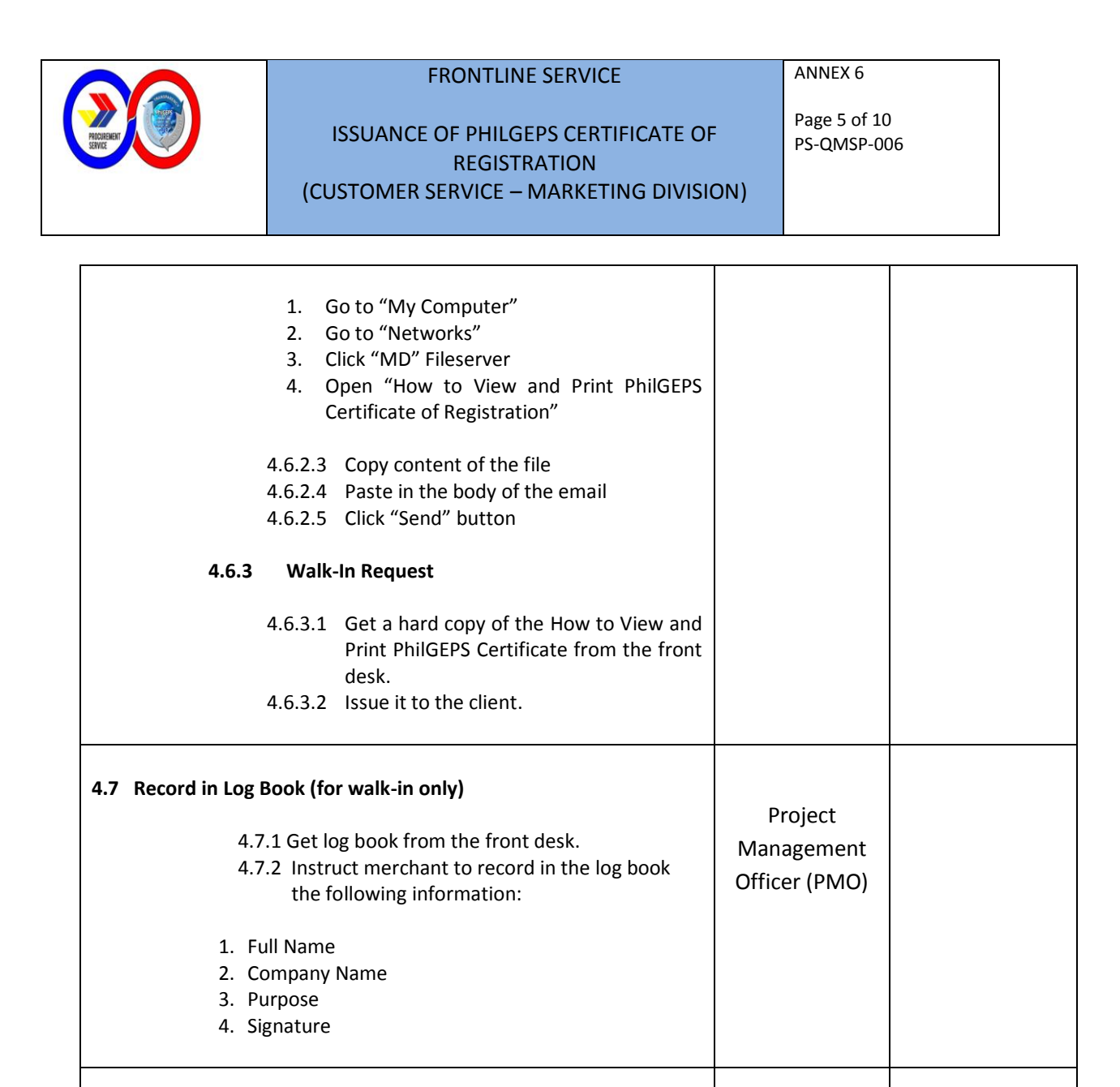

# 4.8 End Phone Call

# Refer to the desk job procedure 4.5 on Taking Telephone Calls for the process Project Management Officer (PMO)

#### 5. RELATED PROCEDURES:

None

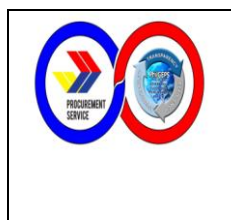

#### ANNEX 6

# ISSUANCE OF PHILGEPS CERTIFICATE OF REGISTRATION (CUSTOMER SERVICE – MARKETING DIVISION)

Page 6 of 10 PS-QMSP-006

# 6. EXHIBITS:

- a) Forms
  - 1. PhilGEPS Merchant Registration Form

| PH                                                                              | ILGEPS M                       |                                                                     | A DEPARTMENT OF THE OWNER OF THE OWNER OWNER OF THE OWNER OWNER OWNER OWNER OWNER OWNER OWNER OWNER OWNER OWNER OWNER OWNER OWNER OWNER OWNER OWNER OWNER OWNER OWNER OWNER OWNER OWNER OWNER OWNER OWNER OWNER OWNER OWNER OWNER OWNER OWNER OWNER OWNER OWNER OWNER OWNER OWNER OWNER OWNER OWNER OWNER OWNER OWNER OWNER OWNER OWNER OWNER OWNER OWNE |                                                             |
|---------------------------------------------------------------------------------|--------------------------------|---------------------------------------------------------------------|----------------------------------------------------------------------------------------------------|-------------------------------------------------------------|
| CONTRACT.                                                                       |                                | IERCHANT REGISTR                                                    | ATION FOR                                                                                                    | ε <b>Μ</b>                                                  |
| <ul> <li>Fields marked with asternative</li> </ul>                              | risk (*) are                   | required. Put "NA" if not ap                                        | plicable. Write                                                                                                    | clearly, use printed letters.                               |
| <ul> <li>Please complete all info</li> <li>Wait for the confirmation</li> </ul> | rmation on t<br>on notificatio | this form and <u>email</u> to supp<br>m, which will also contain th | lier@philgeps.<br>ne User ID and                                                                                                    | gov.ph.<br>I password, to be sent to the                    |
| <ul> <li>email specified in the re</li> <li>This document is only f</li> </ul>  | egistration fo<br>or new supp  | orm within one (1) working<br>bliers and should not be use          | day.<br>d / submitted i                                                                                                    | for updating of existing                                    |
| profiles.                                                                       | or new supp                    |                                                                     | a) saurritites                                                                                                    | for operang or entering                                     |
| Organization Name*:                                                             |                                |                                                                     |                                                                                                    |                                                             |
| -                                                                               |                                |                                                                     |                                                                                                    |                                                             |
| Form of Organization*:                                                          |                                | Organization Type*:                                                 |                                                                                                    |                                                             |
| Cooperative Single Pr                                                           | oprietorship                   | Distributor Man                                                     | ufacturerC                                                                                                    | onsultancy Services                                         |
| Individual Local Consultant                                                     | мp                             | General Contractor                                                  | trai merchancist                                                                                                    | Development                                                 |
| Foreign – Company/Corpora<br>Individual Engeign Consultar                       | tion<br>*                      | Information Technolog<br>System Integrator                          | y Non-<br>Telec                                                                                                    | Government Organizations<br>communications Solutions Provid |
| Nature of Rusiness / Deschut                                                    | -                              | Business TTNR:                                                      |                                                                                                    |                                                             |
| Nature of Business / Product                                                    | t Line*:                       | Business IIN*:                                                      |                                                                                                    |                                                             |
| DTI Registration Number*:                                                       |                                | SEC Registration Number                                             | *:                                                                                                    | CDA Registration Number                                     |
| (For Single Proprietor)                                                         |                                | (For Corporation)                                                   |                                                                                                    | (For Cooperative)                                           |
| Business Registration Date*                                                     | :                              |                                                                     |                                                                                                    | Capitalization*:                                            |
| -                                                                               |                                |                                                                     |                                                                                                    |                                                             |
| Business Address                                                                |                                |                                                                     |                                                                                                    |                                                             |
| Country:                                                                        | Region                         | 1*:                                                                 | Province*:                                                                                                    |                                                             |
|                                                                                 |                                |                                                                     |                                                                                                    |                                                             |
| City/Municipality*:                                                             | Street                         | Street Address*:                                                    |                                                                                                    |                                                             |
|                                                                                 |                                |                                                                     |                                                                                                    |                                                             |
|                                                                                 |                                |                                                                     |                                                                                                    |                                                             |
| Contact Information The co                                                      | otact will be assi             | pred as the Supplier Coordinator of the                             | organization. Prefer                                                                                                    | ably Owner, Manager or President                            |
| Salutation Title*:                                                              | Corpor                         | ate Title (Position)*:                                              |                                                                                                    |                                                             |
| First Name*:                                                                    | Middle                         | Name*:                                                              | Last Name*                                                                                                    |                                                             |
|                                                                                 |                                |                                                                     |                                                                                                    |                                                             |
|                                                                                 |                                |                                                                     |                                                                                                    |                                                             |
|                                                                                 |                                | Valid Email Address*:                                               |                                                                                                    |                                                             |

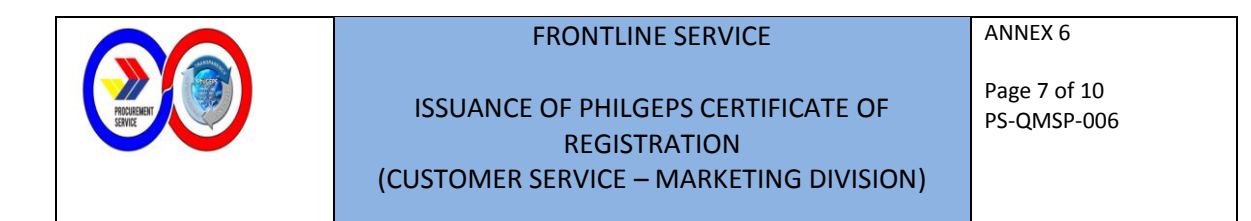

2. Advisory on the PhilGEPS Membership Scheme

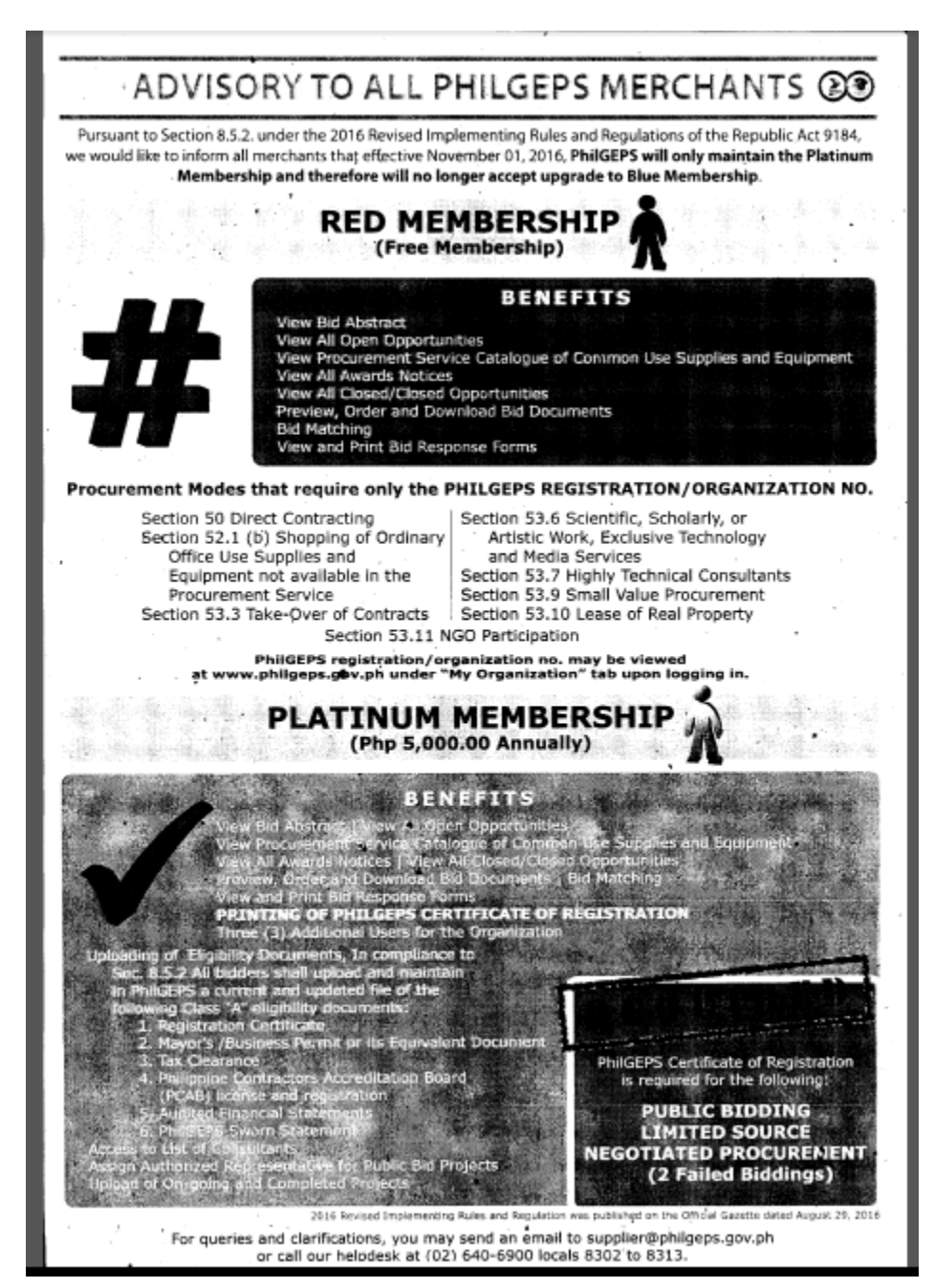

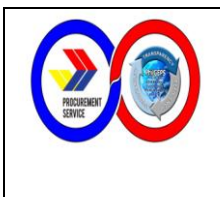

#### ISSUANCE OF PHILGEPS CERTIFICATE OF REGISTRATION (CUSTOMER SERVICE – MARKETING DIVISION)

Page 8 of 10 PS-QMSP-006

ANNEX 6

#### 3. How to View and Print PhilGEPS Certificate

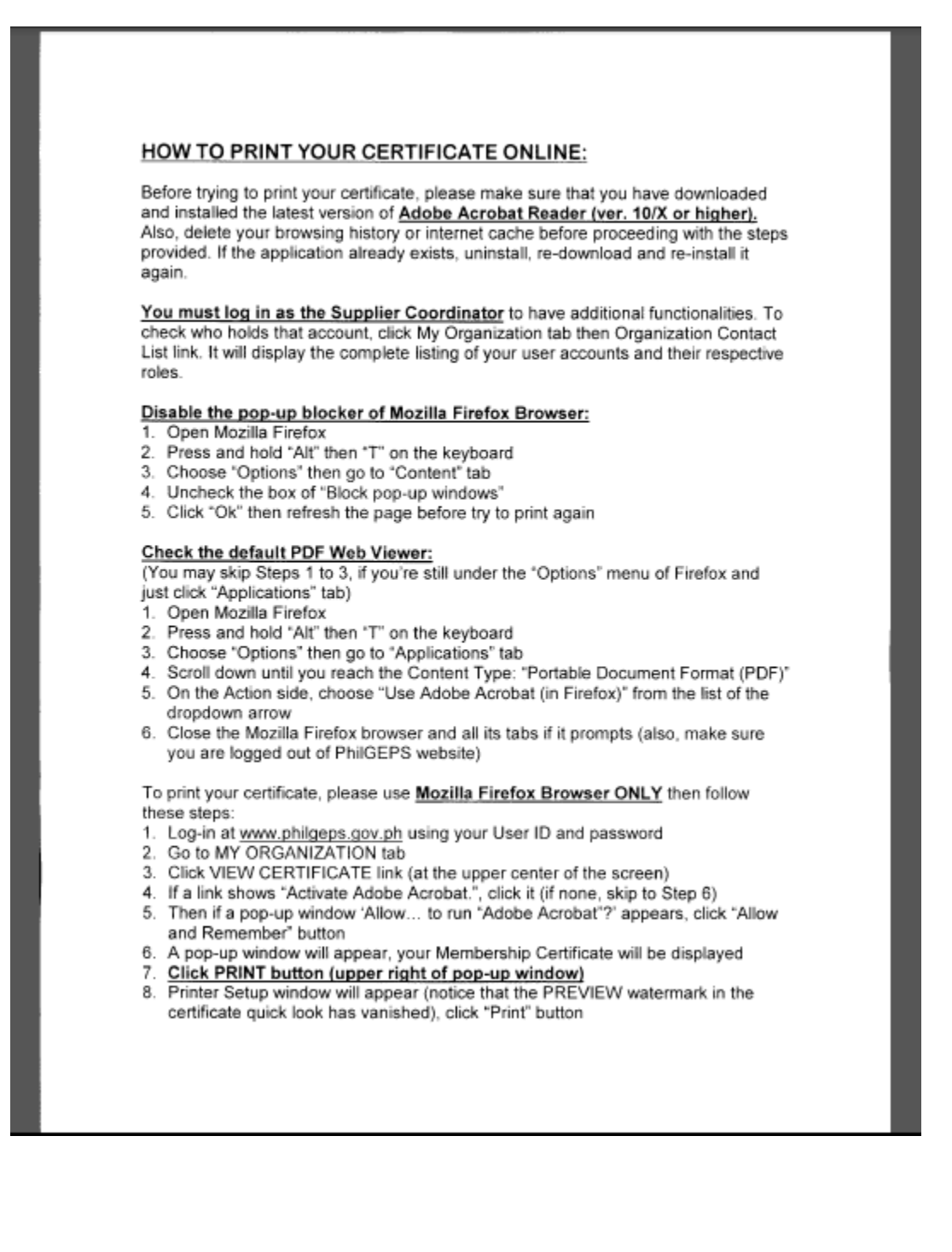

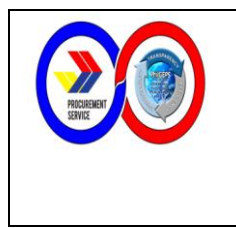

ISSUANCE OF PHILGEPS CERTIFICATE OF REGISTRATION (CUSTOMER SERVICE – MARKETING DIVISION) Page 9 of 10 PS-QMSP-006

- b) Process Flow
- i. Release of PhilGEPS Certificate of Registration (CoR) for Merchants (Phone/Email)

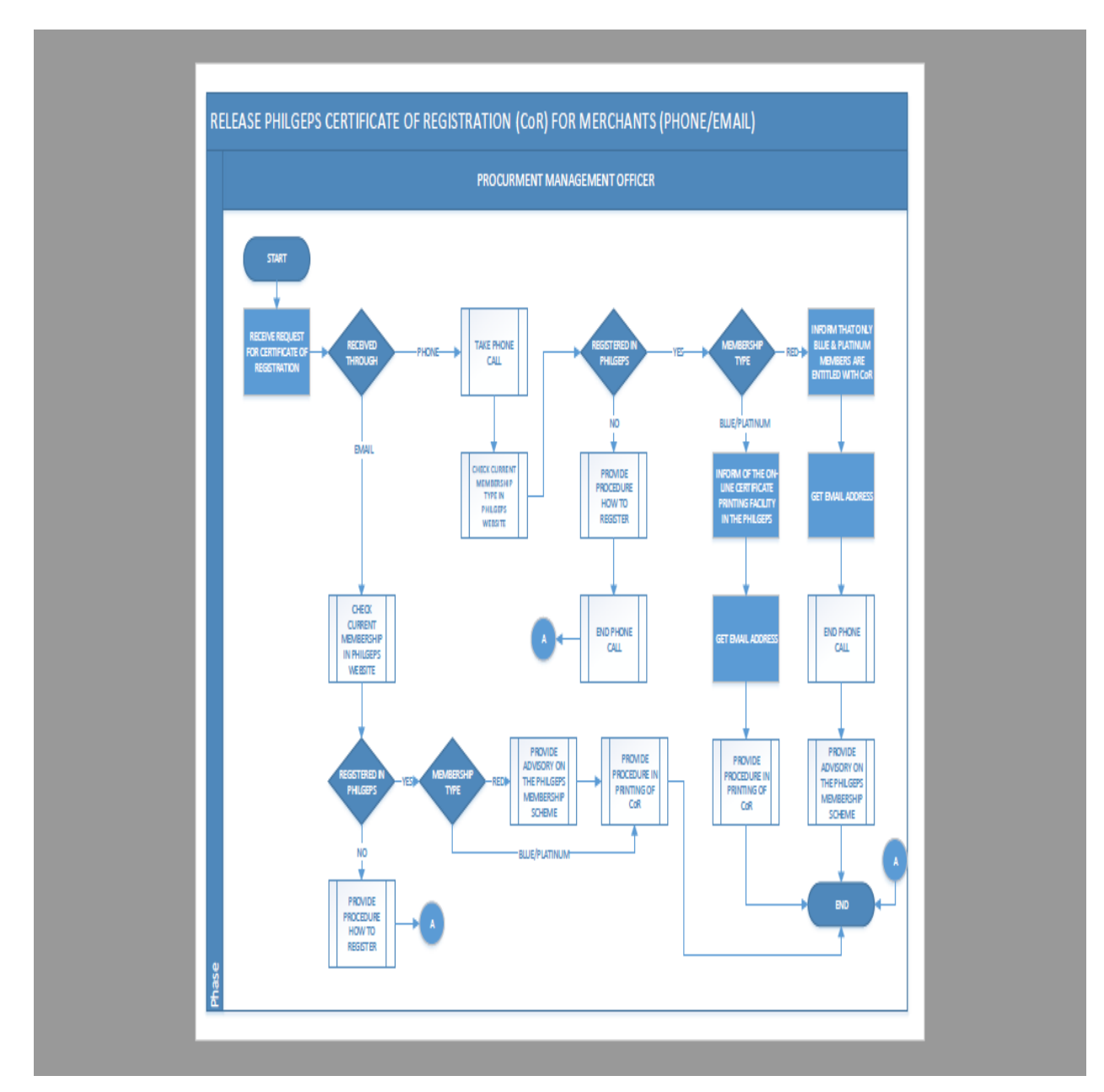

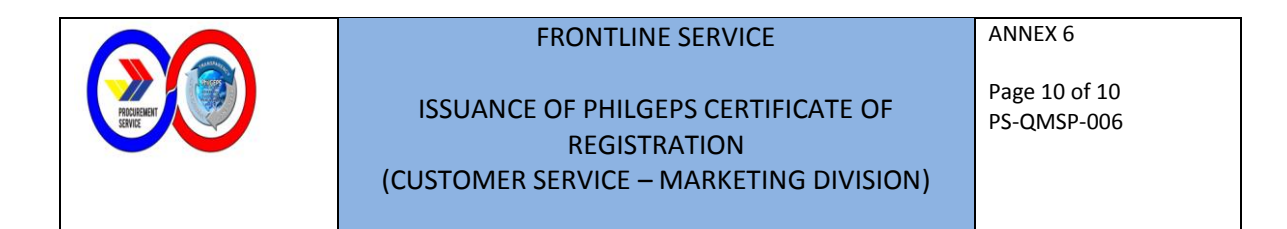

ii. Release of PhilGEPS Certificate of Registration (CoR) for Merchants (Walk-In)

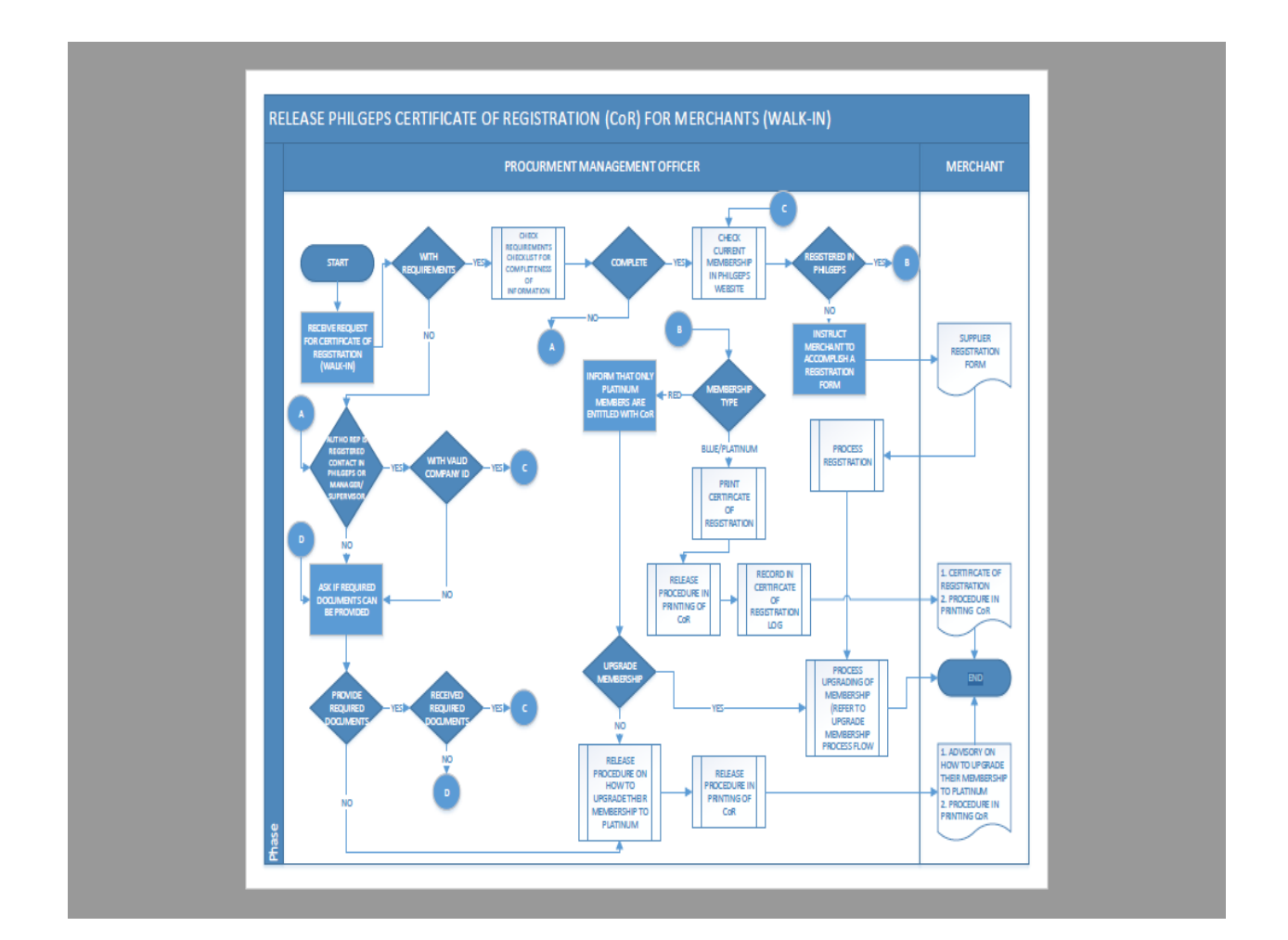